1) Visit <u>https://wcupa.edu/ServiceNow/</u>

| ServiceNow - West Chester Univer 🗙 🕂                                                                    |                                                                                                    |                                                                                                    |                                                                                                    |                                                                                                    |               |                                                     |       |
|----------------------------------------------------------------------------------------------------|----------------------------------------------------------------------------------------------------|----------------------------------------------------------------------------------------------------|----------------------------------------------------------------------------------------------------|----------------------------------------------------------------------------------------------------|---------------|-----------------------------------------------------|-------|
| → C M https://www.wcupa.edu/s                                                                           | ervicenow/                                                                                                    |                                                                                                    |                                                                                                    |                                                                                                    |               | 📃 🗷 🔍 🌜                                             | 1 🧐 🗄 |
| WEST CHES                                                                                               | TER<br>T T Y                                                                                                    |                                                                                                    | 🖾 WEBMAIL                                                                                                    | 🖵 myWCU 🖪 D2L                                                                                                    | DEPARTMENTS   | s ноw                                               |       |
| ACADEMICS ADMISSI                                                                                       | ONS STUDENT LIFE                                                                                                    |                                                                                                    |                                                                                                    |                                                                                                    |               |                                                     |       |
| enne » Information Services & Technology » ServiceN<br>ServiceNow   ServiceNow<br>ServiceNow Home       | ww<br>Home<br>Help Desk                                                                                                    | IT Procurement Policy                                                                                                    |                                                                                                    | Official IS&T Notic                                                                                                    | es            | CONTACT SERVICEN                                    | ow    |
|                                                                                                    |                                                                                                    |                                                                                                    |                                                                                                    |                                                                                                    |               |                                                     |       |
| ServiceNow                                                                                              | ServiceNow                                                                                                    |                                                                                                    |                                                                                                    |                                                                                                    | $\rightarrow$ | Login to Service                                    | Now   |
| ServiceNow<br>Navigating ServiceNow                                                                     | ServiceNow                                                                                                    | 11 Information Services and Tech                                                                                                    | hnolosy will repla                                                                                                    | ce the current IT Service                                                                                                    |               | Login to Service                                    | Now   |
| ServiceNow<br>Navigating ServiceNow<br>Understanding Homepages                                          | On January 13, 2020 W<br>Management (ITSM) sys<br>an intuitive interface en<br>cherk the status of the status of                                                                               | U Information Services and Tech<br>tems with a single new solution<br>abling users to request help, suit<br>ionuities without directly conta                                                                           | hnology will repla<br>called ServiceNov<br>brit questions, or                                                                 | ce the current IT Service<br>v. ServiceNow provides<br>rder technology, and<br>de 'Thice affror will                           |               | Login to Servicel                                   | Now   |
| ServiceNow<br>Navigating ServiceNow<br>Understanding Homepages<br>Submitting Tickets                    | ServiceNow<br>On January 13, 2020 W<br>Management (ITSM) sys<br>an intuitive interface en<br>check the status of theil<br>simplify the user experi<br>deeper trend analysis o                  | LU Information Services and Tect<br>terms with a single new solution<br>abling users to request help, sut<br>inquiries without directly conta<br>ence, and provide ISAT greater i<br>f problems, and aid in future des | hnology will repla<br>called ServiceNov<br>bmit questions, or<br>icting the Help De<br>nsight to dally intr<br>cision making. | ce the current IT Service<br>v. ServiceNow provides<br>der technology, and<br>sk. This effort will<br>eractions, allowing for  |               | Login to Service<br>Interact with IS&T<br>PE 7E WAY | Now   |
| ServiceNow<br>Navigating ServiceNow<br>Understanding Homepages<br>Submitting Tickets<br>Making Requests | ServiceNow<br>On january 13, 2020 W<br>Management (ITSM) sys<br>an intuitive interface and<br>check the status of theis<br>simplify the user experi<br>deeper trend analysis o<br>Key Benefits | U Information Services and Tect<br>terms with a single new solution<br>abling users to request help, suit<br>inquiries without directly conta<br>ence, and provide ISAT grater in<br>f problems, and aid in future dec | hnology will replay<br>called ServiceNov<br>bmit questions, or<br>cting the Help De<br>nsight to daily intu<br>cision making. | ce the current IT Service<br>v. ServiceNow provides<br>rder occhnology, and<br>sk. This effort will<br>eractions, allowing for |               | Interset with IS&T                                  | Now   |

2) Login using your WCU credentials

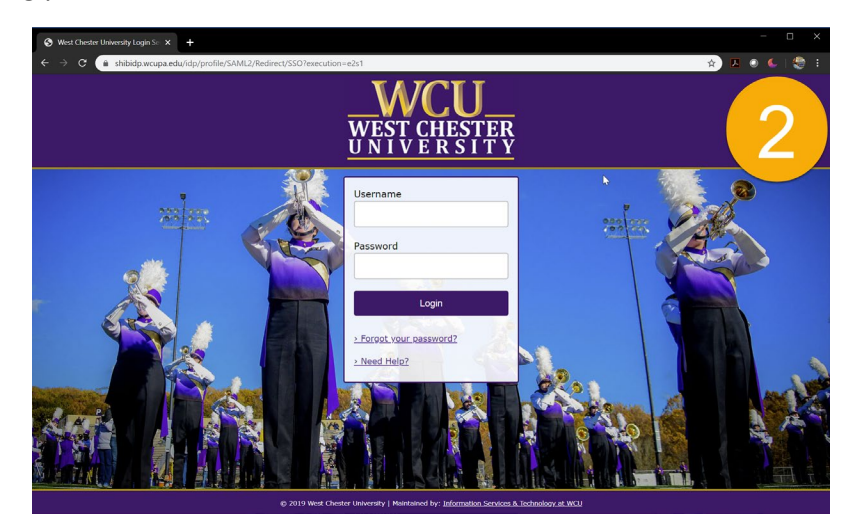

3) Using the left-side navigation, Service Catalog

| Self Service   ServiceNow × +                            |                               |                            |                       |                                       |                    | - 🗆 ×               |
|----------------------------------------------------------|-------------------------------|----------------------------|-----------------------|---------------------------------------|--------------------|---------------------|
| ← → C 🔒 wcupaprod.service-now                            | .com/nav_to.do?uri=%2Fhome.do | %3F                        |                       |                                       | \$ 📕               | 🔹 🌜 i 🇐 🗄           |
| WCU<br>with GROTTAN<br>Information Services & Technology |                               |                            |                       |                                       | <b>B</b> lanky     | Ø                   |
| Pilter navigator                                         |                               |                            |                       |                                       |                    | 2                   |
| 🗉 ★ O                                                    |                               |                            | Self Service          |                                       |                    |                     |
| Self-Service                                             | My Incidents by State         | My Requested Items         |                       | 5                                     |                    |                     |
| Homepage                                                 |                               | 🔅 Number 🔻                 | Item                  | Approval                              | Quantity           | Stage               |
| Service Catalog                                          |                               |                            | No records to display |                                       |                    |                     |
| Incidents                                                |                               |                            |                       |                                       |                    |                     |
| My Requests                                              |                               | My Open Incidents          |                       |                                       |                    |                     |
| Requested Items                                          | No data to display            | 103 Number ♥ Opened Caller | Affected user Name    | <ul> <li>Short description</li> </ul> | Contact type State | On hold reason Cate |
|                                                          |                               |                            |                       |                                       | No records to di   | splay               |
|                                                          |                               |                            |                       |                                       |                    |                     |
|                                                          |                               |                            |                       |                                       |                    | Q                   |
| 0                                                        | 4                             |                            |                       |                                       |                    |                     |

4) Click Request Equipment Loan

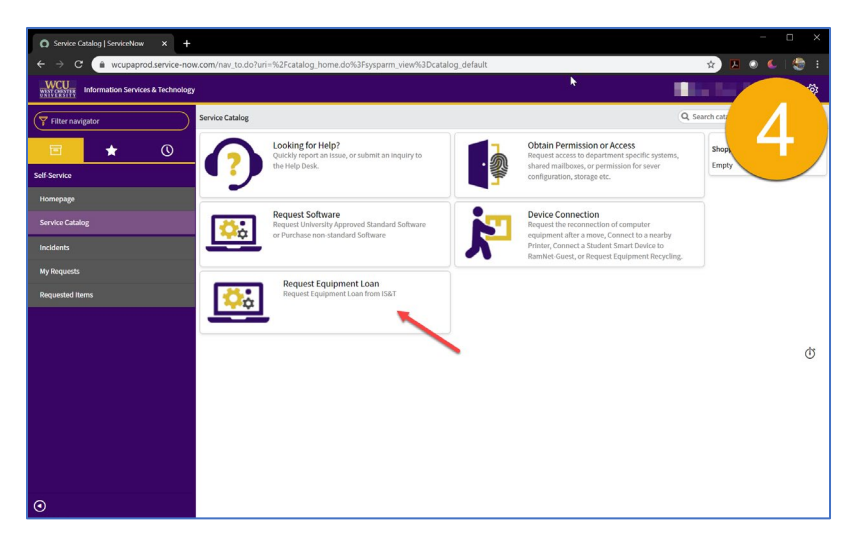

5) Click Student Loaner Request

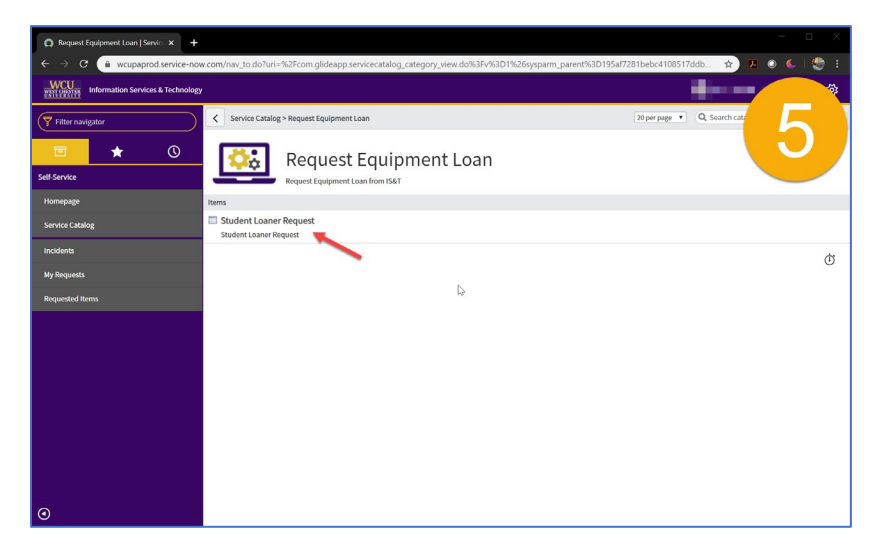

- 6) Complete the Student Loaner Request form:
  - a. Under **Alternate Phone**, enter the best phone number to be reached at.
  - b. If applicable, enter an alternate email address
  - c. Specify the device(s) you would like to borrow (Laptop, WebCam)
  - d. Enter the required shipping information
  - e. Click Proceed to Checkout
  - f. Verify your request details
  - g. Click Checkout